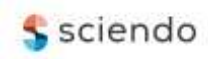

# Providing the Ability of Working Remotely on Local Company Server via VPN

doi:10.2478/mape-2020-0017 Date of submission to the Editor: 03/2020 Date of acceptance by the Editor: 06/2020

MAPE 2020, volume 3, issue 1, pp. 195-205

Adam Muc ORCID ID: 0000-0002-9495-087X

Tomasz Muchowski ORCID ID: 0000-0002-0200-7041

Lech Murawski ORCID ID: 0000-0003-0089-5492

Adam Szeleziński ORCID ID: 0000-0003-2842-0683 Gdynia Maritime University, Poland

#### INTRODUCTION

Remote working is becoming increasingly popular in companies using new technologies. In most companies where employees use computers and use software that depends only on the resources of the computer or local server used, work can be done remotely. The solution to the problem of remote file access is the clouds, i.e. Google Drive, Microsoft OneDrive and Dropbox, while in the case of programming companies, repositories such as Github, Gitlab and Bitbucket using the GIT mechanism, which provides version control, can be used. Local servers that host websites, web applications or databases can be replaced by VPS (Virtual Private Server) (Blokdyk 2020) or cloud computing i.e. Amazon AWS or Microsoft Azure (Shaik and Vallarapu 2018).

There are cases where it is not possible or not cost-effective to transfer services to the cloud and VPS. The cost of cloud resources and the performance of the VPS server, depending on requirements, may exceed the cost-effectiveness threshold of offering remote working possibility to employees. Attention must be paid to both costs and security. VPS and cloud providers suffer from data leaks, and the network administrator does not always have full control over the data stored in the clouds (Jain and Mahajan 2017).

An alternative to using clouds and VPS can be port forwarding on the company's main router and providing local server services to the external network. This option, however, involves exposing the server to attacks from the external network. It is necessary to increase the effectiveness of security to an appropriate level so as not to expose the server to effective penetration. Not every enterprise has qualified network administrators and not every enterprise is able to spend enough money to hire them.

A solution to the problem of the need to increase the level of security, as well as the need to incur financial costs associated with the purchase of cloud resources, may be VPN (Virtual Private Server). The goal of VPN is to create a secure, encrypted tunnel through which a device in a remote location can be connected to the local network and access services provided on the local network as if it were directly connected to it (Feilner 2006). Enabling a VPN service is not expensive, in most cases it is enough to equip an enterprise with an appropriate programmable router, but if the number of remote connections is large, a dedicated server may be required.

### **TEST BENCH**

#### Test router

The authors used Mikrotik router with RouterOS 6.47 software flashed. The configured router (RB951G-2HnD model) has been reset to factory settings. The initial configuration has been done – IP address of LAN interface has been set, DHCP service has been configured and the required IP address pools have been created. WAN port of the router has been connected to the main router and NAT translation has been enabled. Table 1 contains information about the router's configuration, and Figure 1 shows the created IP address pools.

| Table 1 Router's configuration |                                 |  |  |  |  |  |
|--------------------------------|---------------------------------|--|--|--|--|--|
| WAN interface IP address       | 192.168.100.247                 |  |  |  |  |  |
| LAN address                    | 192.168.200.0/24                |  |  |  |  |  |
| Router's LAN interface address | 192.168.200.1                   |  |  |  |  |  |
| DHCP address pool              | 192.168.200.100-192.168.200.254 |  |  |  |  |  |
| VPN address pool               | 192.168.200.10-192.168.200.99   |  |  |  |  |  |

Source: authors' own work

| IP Pool          |                                 |           |      |
|------------------|---------------------------------|-----------|------|
| Pools Used Addre | sses                            |           |      |
| + - 6 7          | ]                               |           | Find |
| Name 🛆           | Addresses                       | Next Pool |      |
| 📌 dhcp           | 192.168.200.100-192.168.200.254 | none      |      |
| + vpn_pool       | 192.168.200.10-192.168.200.99   | none      |      |
|                  |                                 |           |      |
| 2 items          |                                 |           |      |

Source: authors' own work

Fig. 1 IP address pools

As it can be seen in the picture above, the local network has been divided into two pools. So the local and remote devices will be in the same subnet. On the has main router there been created static DNS mapping of bussiness.domain.com domain name to IP address 192.168.200.247.

All LAN interfaces are bridged and bridge's ARP configuration is set to proxyarp. This is necessary for remote devices to be able to connect to local devices. Figure 2 shows the proces of changing bridge ARP to proxy-arp.

| Interface < | bridge 1 | >          |          |         |       |         |
|-------------|----------|------------|----------|---------|-------|---------|
| General     | STP      | VLAN       | Status   | Traffic |       | OK      |
|             | Na       | ame: bridg | je1      |         |       | Cancel  |
|             | Т        | ype: Bridg | ge       |         |       | Apply   |
|             | N        | ITU:       |          |         | •     | Disable |
| Α           | ctual N  | ITU: 150   | 0        |         |       | Comment |
|             | L2 N     | ITU: 655   | 35       |         |       | Comment |
| M/          | AC Add   | ress: 00:0 | C:29:C8  | 8:9B:F7 |       | Сору    |
|             | A        | RP: prox   | y-arp    |         | ₹     | Remove  |
| AF          | RP Time  | eout:      |          |         |       | Torch   |
| Admin. M/   | AC Add   | ress:      |          |         | •     |         |
| A           | geing T  | ìme: 00:0  | 5:00     |         |       |         |
|             |          |            | GMP Sn   | ooping  |       |         |
|             |          |            | HCP Sr   | nooping |       |         |
|             |          | V F        | ast Forw | vard    |       |         |
|             |          |            |          |         |       |         |
|             |          |            |          |         |       |         |
| enabled     |          |            | runnin   | g       | slave |         |

Fig. 2 Changing the bridge ARP to proxy-arp Source: authors' own work

# **Test client devices**

As client devices, the authors used two computers equipped with different operating systems. The first device has Windows 10 installed and the second one has Debian 10.04 installed, a popular Linux distribution. Both operating systems have been freshly installed for testing purposes and do not have any custom network interface configuration.

# ENABLING VPN SERVICE Service configuration

Among many VPN protocols, the authors chose OpenVPN because of high security of tunnel encryption as well as modernity. To create a proper client-server connection, certificates and a secret (credentials – login and password) are required. First, certificates were created and signed (System -> Certificates). CA certificate, server certificate and client certificates are needed (Feilner 2006). As part of the test configuration, only one client certificate and one secret for the network administrator were created. Creating more client certificates is similar to creating the Admin-Bussiness certificate, and creating more secrets is similar to creating the adminVPN secret. While creating certificates, the working domain name bussiness.domain.com is used, but it can be replaced by the IP address of WAN interface of the router being configured. The default RSA encryption method was not changed. Figure 3 shows the configuration details of the created certificates.

| Certif | icates    |          |         |               |      |        |      |         |                                               |              | : |
|--------|-----------|----------|---------|---------------|------|--------|------|---------|-----------------------------------------------|--------------|---|
| Cer    | tificates | SCEP S   | ervers  | SCEP RA       | Requ | ests C | TP ( | CRL     |                                               |              |   |
| ÷      | Find      |          |         |               |      |        |      |         |                                               |              |   |
|        | Name      | A        | Commo   | on Name       |      | Key    | Day  | Trusted | Key Usage                                     | CA 🔻         | - |
| KAT    | CA-Bussi  | ness     | bussine | ess.domain.co | m    | 4096   | 365  | yes     | key cert. sign crl sign                       |              | 1 |
| KI     | Admin-Bu  | ussiness | admin.  | bussiness.dom | nain | 4096   | 365  | no      | tls client                                    | CA-Bussiness |   |
| KI     | Server-B  | ussiness | *.bussi | ness.domain.c | com  | 4096   | 365  | no      | digital signature key encipherment tls server | CA-Bussiness |   |
| 3 iter | ms        |          |         |               |      |        |      |         |                                               |              |   |

Fig. 3 View of created certificates

Source: authors' own work

Created certificates must be signed for them to be valid. Figure 4 shows the process of signing certificates. The order of signing is important.

| Cetficate  | SCEP Servers SCEP RA                                    | Requests    | OTP CRL                    |       |
|------------|---------------------------------------------------------|-------------|----------------------------|-------|
| + -        | The Import Card Reinsta                                 | E Card Vert | Son.                       |       |
| Nar        | e / Common Name K                                       | ey Size Day | Cetificate                 | Start |
| KAT CA     | Wr-Bussin admin.bussin 4<br>Russineers to estimate do 4 | 096<br>096  | - CA                       | Stop  |
| 5          | Show Categories                                         |             | CACRL Hod:                 | Close |
| 3 iterra ( | Detail Mode                                             |             | Progress: done             |       |
|            | Show Columns                                            | 3           | Son                        |       |
|            | Find                                                    | Ctrl+F      | Cetficate: Entertheorem    | Start |
|            | Find Next                                               | Ctrl+G      | CA CA-Bussess ¥            | Slop  |
|            | Select All                                              | Ctrl+A      | CA CRL Host                | Close |
|            | Add                                                     | INS         | Progress: done             | ]     |
|            | Parata                                                  | 00          | Syn                        |       |
|            | nemove                                                  | DEL         | Cetficate: Admin-Bussiness | Start |
|            | Sign                                                    |             | CA: CA-Bussiness 🕷         | Stop  |
|            | Sign via SCEP<br>Create Cert. Request<br>Export         |             | CACRL Hoet A               | Cose  |

Fig. 4 The process of signing certificates

Source: authors' own work

After signing the certificates, the CA certificate and the client certificate must be exported (Fig. 5).

|    | Leres.                       |                 |                            |           |              |               |                  |     | 10                        |      |
|----|------------------------------|-----------------|----------------------------|-----------|--------------|---------------|------------------|-----|---------------------------|------|
| Ce | Incates SCEP                 | Servers         | SCEP RA Reg                | viets OT  | P CRL        |               |                  |     |                           |      |
| +  | - 7 1                        | pot C           | Card Renstal C             | ed Verfly | Revolu       | Setting       | a                |     | Find                      |      |
| 10 | Name<br>Admin-Bussin         | - Comm<br>admin | on Name Key Size<br>bussin | Days V    | /alid<br>365 | Trusted<br>NO | CA<br>CA-Bussner | a 4 | ingerprint<br>81862222138 | ٠    |
|    | Show Categ<br>Detail Mode    | iories<br>I     |                            |           | 365          | no            | CABussine        |     | 4c36d31a1                 |      |
| 1  | Show Colum                   | nna             | ×                          | Eipot     |              |               |                  |     |                           | 8    |
| L  | Find                         |                 | Cul+F                      |           | Cettical     | e: HAUNT      | eret es          | Ŧ   | Export                    |      |
| L  | Find Next                    |                 | Ctrl+G                     |           | Typ          | e: PEM        |                  | ٠   | Cancel                    |      |
|    | Select All                   |                 | Cut+A                      | Expot     | Passpiras    | e .           |                  | ٠   |                           |      |
|    | Add                          |                 | 1N5                        | Epot      |              |               |                  |     |                           | 2 13 |
| L  | Remove                       |                 | DEL                        |           | Centrical    | le: Admin il  | lussivesa        |     | Export                    |      |
| L  | Sign                         |                 |                            |           | Тур          | e: PEM        |                  | ٠   | Cancel                    |      |
|    | Sign via SCE<br>Create Cert. | p<br>Request    |                            | Epot      | Peastifyer   |               |                  | •   |                           |      |
|    |                              |                 |                            |           |              |               |                  |     |                           |      |

Fig. 5 Process of exporting certificates

Source: authors' own work

When exporting, it is worth providing a password for the client certificate, but it is optional. After exporting, the certificates and the key will be stored in the memory of the device from where they can be downloaded.

Creating a Point-to-Point Protocol (PPP -> Profiles) profile is the next step. Specifying the name of the profile, the local address that the router is to use as a service address, and the pool of addresses from which IP addresses will be assigned to clients is required. It is necessary to also specify the DNS server address (this may be the local default gateway address) and force the use of encryption. Figure 6 shows the process of creating a PPP profile.

| PPP Profile <bussinessvpn></bussinessvpn> | New PPP Profile                 |         |
|-------------------------------------------|---------------------------------|---------|
| General Protocols Limits Queue            | General Protocols Limits Queue  | ОК      |
| Name: bussinessVPN                        | - Use MPLS                      | Cancel  |
| Local Address: 192.168.200.2 🖛 🔺          | Cino Ciyes Cirequired 🤆 default | Apply   |
| Remote Address: vpn_pool                  | - Use Compression               | Comment |
| Bridge:                                   | - Use Encryption                | Сору    |
| Bridge Port Priority:                     | C no C yes I required C default | Remove  |
| Bridge Path Cost:                         |                                 |         |
|                                           |                                 |         |
| Incoming Filter:                          |                                 |         |
| Outgoing Filter:                          |                                 |         |
|                                           |                                 |         |
|                                           | -                               |         |
| WINS Server:                              |                                 |         |
| - Change TCP MSS                          | -                               |         |
| ⊂ no ⊂ yes                                |                                 |         |
| - Use UPnP                                | -                               |         |
| C no C yes 🛈 default                      |                                 |         |

Fig. 6 Creating PPP profile

Source: authors' own work

Once the profile is created, it is needed to create a user secret (PPP -> Secrets). It is necessary to specify the login, password, service (in this case ovpn) and profile (reference to the profile created in the previous step). For the test configuration, only the secret for the network administrator has been created (Fig. 7) for testing purposes, but it is necessary to create unique secrets for each VPN service user.

The next step is to create an OpenVPN interface (PPP -> Interface). It is necessary to specify the port (default 1194), select the profile (reference to the previously created profile) and select the server certificate (reference to the previously created certificate). It is also necessary to specify the encryption algorithm used for authentication (in this case SHA1) and tunneling (in this case AES256).

| ОК      |
|---------|
| ancel   |
| pply    |
|         |
| sable . |
| nment   |
| ору     |
| move    |
|         |
|         |
|         |
|         |
|         |

Source: authors' own work

The next step is to create an OpenVPN interface (PPP -> Interface). It is necessary to specify the port (default 1194), select the profile (reference to the previously created profile) and select the server certificate (reference to the previously created certificate). It is also necessary to specify the encryption algorithm used for authentication (in this case SHA1) and tunneling (in this case AES256). It is worth to use strong encryption algorithms to ensure greater security of tunneling (Crist and Keijser 2015). Figure 8 shows the process of creating OpenVPN interface.

| OVPN Server        |                                                         |        |
|--------------------|---------------------------------------------------------|--------|
|                    | Enabled                                                 | ОК     |
| Port:              | 1194                                                    | Cancel |
| Mode:              | ip ∓                                                    | Apply  |
| Netmask:           | 24                                                      |        |
| MAC Address:       | FE:E7:AA:5E:D3:5C                                       |        |
| Max MTU:           | 1500                                                    |        |
| Keepalive Timeout: | 60 🔺                                                    |        |
| Default Profile:   | bussinessVPN 🗧                                          |        |
| Certificate:       | Server-Bussiness <b>T</b><br>Require Client Certificate |        |
| Auth.:             | ✓ sha1md5                                               |        |
|                    | null                                                    |        |
| Cipher:            | blowfish 128 aes 128                                    |        |
|                    | aes 192 🗸 aes 256                                       |        |
|                    | null                                                    |        |

Fig. 8 Creating the OpenVPN interface

Source: authors' own work

After creating and configuring the OpenVPN service, configure the firewall (IP - > Firewall -> Filter Rules) is required (Crist 2017). It is necessary to create a

filter rule for incoming traffic to make the router able to listen on the TCP port used by VPN service (in this case 1194). Figure 9 shows the process of creating a filtering rule.

| New Firewalt Rule    |                |   | Firmul Fide =11942                 | 6                |
|----------------------|----------------|---|------------------------------------|------------------|
| General Advanced     | Eitra Action _ |   | Advanced Extra Action Statistics - | QK               |
| Chain                | input          | ¥ | Action: accept                     | Cancel           |
| Src. Address         | E              | • | ET Los                             | Apply            |
| Dat. Address         |                | ٠ | Log Prefix                         | Osable           |
| Protocol             | 🗇 (6 step) 🛛 🛊 |   |                                    | Commert          |
| Src. Pot.            | 1              | - |                                    | Coov             |
| Det Post             | 1194           | • |                                    | Renove           |
| Any: Polt            |                |   |                                    | Read Counters    |
| In Interface         | -              |   |                                    | Beast Al Courter |
| Dut. Weface          |                | - |                                    | These in Courses |
| In Interface List    |                | ٠ |                                    |                  |
| Out. Interface List  |                | • |                                    |                  |
| Facket Mails         | ( )            | - |                                    |                  |
| Connection Mails     | 6 3            | ٠ |                                    |                  |
| Routing Mark         | 1              | - |                                    |                  |
| Routing Table        | 0              | ٠ |                                    |                  |
| Connection Type      | 1              | - |                                    |                  |
| Connection State     | 1              | - |                                    |                  |
| Connection NAT State | 0              | - |                                    |                  |
| mabled               |                |   | enabled                            |                  |

Fig. 9 Creating a firewall filtering rule

Source: authors' own work

After the configuration is completed, the created certificates must be downloaded from the device memory (Files -> Download). The files can be stored in any location on the computer. Figure 10 shows the process of downloading certificates and the key from the device memory.

| File List              |                      |        |
|------------------------|----------------------|--------|
| 🗕 🍸 🗈 🔒 Ba             | ackup Restore Upload | Find   |
| File Name              | ∠ Type Size          | -      |
| cert_export_Admin-Burg |                      | 1948 B |
| Cert_export_Admin-Buse | Show Categories      | 3418 B |
| Cert_export_CA-Bussin  | Detail Mode          | 1939 B |
| 📴 skins                |                      |        |
|                        | Show Columns >       |        |
|                        | Find Ctrl+F          |        |
|                        | Find Next Ctrl+G     |        |
|                        | Restore              |        |
|                        | Download             |        |

Fig. 10 Downloading the certificates and the key

Source: authors' own work

In order for the client device to connect to the created OpenVPN server, it is necessary to create a configuration file describing the server configuration. This file should have the \*.ovpn extension and contain the address, protocol and connection port to the server, mapping of the certificate and key file names (the file names can be changed to simpler and more universal, i.e. ca.crt, client.crt and passwd.key so that creating separate configuration files for other clients is

not necessary) to their respective fields. It is also important to specify encryption algorithms. Figure 11 shows the contents of the file created for the test configuration.

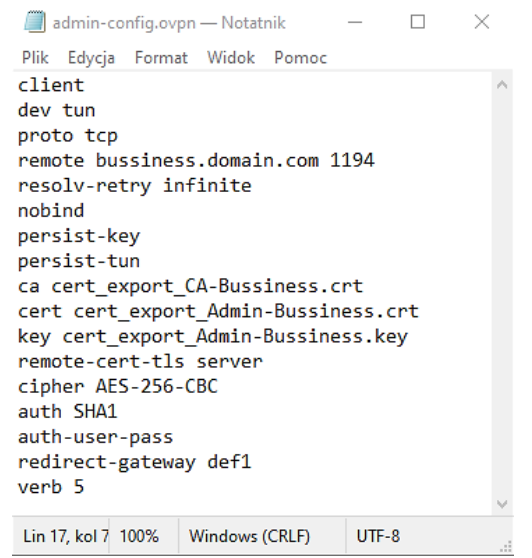

Fig. 11 Creation an OpenVPN configuration file Source: authors' own work

After creating the configuration file, it should be transferred along with the certificate files and the key to the client device.

#### **Client device configuration**

Depending on the operating system installed on the client device, other actions are required. For most Linux distributions it is enough to import a configuration file \*.ovpn to the Network Manager (wiki.archlinux.org 2020) and the tunnel will be ready to use. However, for Windows 10, this operation is more complicated because this system does not support OpenVPN tunneling by default. It is necessary to install OpenVPN software, which can be downloaded from the manufacturer's website (openvpn.net 2020). After the installation is completed, folder containing the program's configuration (C:\Program а Files\OpenVpn\config\) should be created in the server configuration folder (in this case bussiness), where the created configuration file, certificate files and key file should be placed. Figure 12 shows the contents of the folder.

| i i i i i bu | asiness<br>giówne | Udscigpname Widok                    |                  |                    | - 0 ×   |
|--------------|-------------------|--------------------------------------|------------------|--------------------|---------|
| e ⇒ ± ⊕      | CilPro            | gram Files/Open/IPM/config/bussiness | · O Proestokaj   | i bianimeni        |         |
|              | 1                 | Naziva                               | Data modyfikacji | Τγp                | Reprise |
| Pulpit       | 1                 | n admin-config                       | 09.06.2020 16-45 | OpenVPN ConFig     | 1 835   |
| 4 Pobrane    |                   | cert_export_Admin-Bussiness.key      | 08.06.2020 16:09 | bit KEA            | 4.00    |
| B Dokumenty  | 1                 | Cert_export_CA-Bussiness             | 08.06.2030 16:09 | Certyfikat zabezpi | 2.40    |
| Elementy: 4  | 47                |                                      |                  |                    | (iii) = |

Fig. 12 Creating a configuration folder for the OpenVPN client application Source: authors' own work

Running the application is the next step. It will be necessary to provide the login and password of the secret and the password of the certificate (if were created). The authorization process is presented in Figures 13 and 14.

| ت Połączenie OpenVPN (admin-config) —                                                                                                    |                                     | $\times$ |
|----------------------------------------------------------------------------------------------------|-------------------------------------|----------|
| Stan Obecny: Łączenie                                                                                                    |                                     |          |
| Tue Jun 09 16:50:06 2020 netbios_scope = "[UNDEF]"   Tue Jun 09 16:50:06 2020 netbios_node_type = 0   Tue Jun 09 16:50:06 2020 Og isable_nbt = DISABLED   Tue Jun 09 16:50:06 2020 Og admin-config   Tue Jun 09 16:50:06 2020 Wi admin-config   Tue Jun 09 16:50:06 2020 Wi 10   Tue Jun 09 16:50:06 2020 Wi Uzytkownik:   Tue Jun 09 16:50:06 2020 Mi Uzytkownik:   Tue Jun 09 16:50:06 2020 Mi Hasto:   Tue Jun 09 16:50:06 2020 Mi Save password   Tue Jun 09 16:50:07 2020 Mi OK   Annuluj OK | <sup>•</sup> КСS11] <br><b>&gt;</b> | ~        |
| OpenVPN GUI 11.1                                                                                                    | 5.0.0/2.4                           | .9       |
| Rozłącz Poł. Ponownie                                                                                                    | Ukryj                               |          |
|                                                                                                    |                                     |          |

Fig. 13 Providing user credentials

Source: authors' own work

| Stan Obecny: Łączenie   Tue Jun 09 16:50:06 2020 disable_nbt = DISABLED   Tue Jun 09 16:50:06 2020 OpenVPN 2.4.9 x86_64-wingw32 [SSL (OpenSSL)] [LZO] [LZ4] [PKCS:   Tue Jun 09 16:50:06 2020 Windows versions 6.2 (Windows 8 or greater) 64bit   Tue Jun 09 16:50:06 2020 Windows versions: OpenSSL 1.1 1f 31 Mar 2020_LZO_2_10   Tue Jun 09 16:50:06 2020 Windows versions: OpenSSL 1.1 1f 31 Mar 2020_LZO_2_10   Tue Jun 09 16:50:06 2020 Windows versions: OpenSSL 1.1 1f 31 Mar 2020_LZO_2_10   Tue Jun 09 16:50:06 2020 Windows versions: OpenSSL 1.1 1f 31 Mar 2020_LZO_2_10   Tue Jun 09 16:50:06 2020 Windows versions: OpenSSL 1.1 1f 31 Mar 2020_LZO_2_10   Tue Jun 09 16:50:06 2020 Windows versions: OpenSSL 1.1 1f 31 Mar 2020_LZO_2_10   Tue Jun 09 16:50:06 2020 Windows versions: OpenSSL 1.1 1f 31 Mar 2020_LZO_2_10   Tue Jun 09 16:50:07 2020 Windows versions: OpenSSL 1.1 1f 31 Mar 2020_LZO_2_10   Tue Jun 09 16:50:07 2020 Windows versions: OpenSSL 1.1 1f 31 Mar 2020_LZO_2_10   Tue Jun 09 16:50:07 2020 Windows versions: OpenSSL 1.1 1f 31 Mar 2020_LZO_2_10   Tue Jun 09 16:50:07 2020 Windows versions: OpenSSL 1.1 1f 31 Mar 2020_LZO_2_10   Tue Jun 09 16:50:07 2020 Windows versions: OpenSSL 1.1 1f 31 Mar 2020_LZO_2_10   Tue Jun 09 16:50:07 2020 Windows versions: OpenSSL 1.1 1f 31 Mar 2020_LZO_2_10   Tue Jun 09 16:50:31 2020 Windows versions: OpenSSL 1.1 1f 31 Mar 2020_LZO_2_10   Tue Jun 09 16:50:31 2020 Windows versions: OpenSSL 1.1 1f 31 Ma | )[[1] |
|----------------------------------------------------------------------------------------------------|-------|
|                                                                                                    | -     |
| OpenVPN GUI 11.15.0.0/                                                                                                    | 2.4.9 |
|                                                                                                    |       |
| Rozłacz Poł. Ponownie Ukrvi                                                                                                    |       |

Fig. 14 Providing the certificate password

Source: authors' own work

User authentication will be completed and the tunnel creation process will start. Depending on the bandwidth speed, this process may take several minutes. After completion, the program logs will display the information about the remote IP address assigned to device (Fig. 15).

| 🗐 Połączenie OpenVPN (admin-config)                                                                                                    | -                                                                                                    |                                                                                               | $\times$ |  |  |  |
|----------------------------------------------------------------------------------------------------|----------------------------------------------------------------------------------------------------|-----------------------------------------------------------------------------------------------|----------|--|--|--|
| Stan Obecny: Połączony                                                                                                    |                                                                                                    |                                                                                               |          |  |  |  |
| Wed Jun 10 17:58:22 2020 Set TAP-Windows TUN subnet mode network/local/netm<br>Wed Jun 10 17:58:22 2020 Notified TAP-Windows driver to set a DHCP IP/netmask of<br>Wed Jun 10 17:58:22 2020 DHCP option string: 0604c0a8 c801<br>Wed Jun 10 17:58:22 2020 do_fconfig.tt-did_fconfig_ipv6_setup=0<br>Wed Jun 10 17:58:22 2020 MANAGEMENT: >STATE:1591804702,ASSIGN_IP,,192.<br>Wed Jun 10 17:58:27 2020 TEST ROUTES: 1/1 succeeded len=0 ret=1 a=0 u/d=up<br>Wed Jun 10 17:58:27 2020 Route addition via service succeeded<br>Wed Jun 10 17:58:27 2020 Route addition via service succeeded<br>Wed Jun 10 17:58:27 2020 C:\Windows\system32\route.exe ADD 10.0.0 MASK 128<br>Wed Jun 10 17:58:27 2020 Route addition via service succeeded<br>Wed Jun 10 17:58:27 2020 Route addition via service succeeded<br>Wed Jun 10 17:58:27 2020 Route addition via service succeeded<br>Wed Jun 10 17:58:27 2020 Route addition via service succeeded<br>Wed Jun 10 17:58:27 2020 Route addition Sequence Completed<br>Wed Jun 10 17:58:27 2020 Route addition Sequence Completed<br>Wed Jun 10 17:58:27 2020 Route addition Sequence Completed<br>Wed Jun 10 17:58:27 2020 Route addition Sequence Completed | iask = 192.<br>f 192.168.2<br>-4689-BEA<br>168.200.95<br>MASK 255.<br>0.0.0.0 192.<br>28.0.0.0 19<br>JCCESS,19 | 168.200.0<br>200.99/25<br>7-425F37C<br>0<br>255.255.2<br>168.200.2<br>32.168.200<br>2.168.200 |          |  |  |  |
| Przyznane IP: 192.168.200.99                                                                                                    |                                                                                                    |                                                                                               |          |  |  |  |
| Bytes in: 218510641 (208.4 MiB) out: 13126631 (12.5 MiB) OpenVF                                                                                                    | PN GUI 11.                                                                                                    | 15.0.0/2.4                                                                                    | .9       |  |  |  |
| Rozłącz Poł. Ponownie                                                                                                    |                                                                                                    | Ukryj                                                                                         |          |  |  |  |
| Fig. 15 View of logo                                                                                                    |                                                                                                    |                                                                                               |          |  |  |  |

Fig. 15 View of logs

Source: authors' own work

After creating the tunnel, it is worth to check the configuration of the device's network interfaces. The virtual tunneling interface should receive an address from the VPN address pool specified in the router configuration. Information about network interfaces of the client device is shown in Figure 16.

| 🖼 Wiersz polecenia                                                                                                    | _      |        | × |
|----------------------------------------------------------------------------------------------------|--------|--------|---|
| Microsoft Windows [Version 10.0.19041.264]<br>(c) 2020 Microsoft Corporation. Wszelkie prawa zastrzeżo                                                                | one.   |        | ^ |
| C:\Users\WinVM1>ipconfig                                                                                                    |        |        |   |
| Windows IP Configuration                                                                                                    |        |        |   |
| Ethernet adapter Ethernet0:                                                                                                    |        |        |   |
| Link-local IPv6 Address : fe80::486:3b25:44<br>IPv4 Address : 192.168.37.128<br>Subnet Mask : 255.255.255.0<br>Default Gateway : 192.168.37.2                         | 331:25 | 0%15   |   |
| Unknown adapter Połączenie lokalne:                                                                                                    |        |        |   |
| Connection-specific DNS Suffix . :<br>Link-local IPv6 Address : fe80::318a:804e:<br>IPv4 Address : 192.168.200.99<br>Subnet Mask : 255.255.255.0<br>Default Gateway : | 4d88:e | 54a%25 |   |
| Ethernet adapter Połączenie sieciowe Bluetooth:                                                                                                    |        |        |   |
| Media State Media disconnecto<br>Connection-specific DNS Suffix . :                                                                                                   | ed     |        |   |
| C:\Users\WinVM1>                                                                                                    |        |        | ~ |

**Fig. 16 View of virtual tunneling interface configuration** Source: authors' own work

As it can be seen in the picture above, the virtual network interface received the address 192.168.200.99 from the VPN address pool of the router. This means

that network traffic will be tunneled to the router's local network and then through its gateway. The created tunnel allows to connect to devices in the enterprise's local network as if the device was physically connected to the enterprise's local network.

### CONCLUSION

VPN tunneling consists in redirecting the device's network traffic to the VPN server's local network. A device using a VPN tunnel has full access to resources and services provided by other devices on the remote local network. This means that the device can access the services provided by the enterprise's local server as if it were connected to the local network directly via a physical transmission medium. This technology allows employees to work remotely without generating high costs like clouds and VPS servers do. As the network communication in the tunnel is encrypted, using a properly configured server does not adversely affect the security of corporate data and that is not something that can be said about clouds and VPS. VPN also does not require placing company data outside the local server, thus not exposing it to theft by the server service provider. VPN technology has practical application in every enterprise where it is necessary to have access to the local server from a remote location.

#### REFERENCES

Blokdyk G. (2020) Virtual Private Server A Complete Guide – 2020 Edition. 5STARCooks, pp. 30-45.

Crist E.F. and Keijser J.J. (2015) Mastering OpenVPN. Packt Publishing, pp. 16-23.

Crist E.F. (2017) Troubleshooting OpenVPN. Packt Publishing, pp. 94-123.

Feilner M. and Graf N. (2009) Beginning OpenVPN 2.0.9. Packt Publishing, pp. 10-21 Feilner M. (2006) OpenVPN: Building and Integrating Virtual Private Networks: Learn

how to build secure VPNs using this powerful Open Source application. Packt Publishing, pp. 20-25.

Jain A. and Mahajan N. (2017) The Cloud DBA-Oracle: Managing Oracle Database in the Cloud. Apress, pp. 25-28.

Shaik B. and Vallarapu A. (2018) Beginning PostgreSQL on the Cloud: Simplifying Database as a Service on Cloud Platforms. Apress, pp. 5-14.

https://openvpn.net/community-downloads/ [June 1, 2020]

https://wiki.archlinux.org/index.php/Networkmanager-openvpn [June 1, 2020]

**Abstract:** Increasingly popular remote work requires the use of modern network technologies to provide employees in a remote location with access to the company's IT resources. The answer to the needs of remote access to files and server services can be the use of clouds and VPS. However, this involves high costs and requires entrusting the enterprise's data to the providers of these services. Both for reasons of data security and too high costs, enterprises sometimes cannot use these technologies. The solution to the problem may be the use of encrypted VPN tunneling, which allows the device to be connected at a remote location to the company's local network and use its resources as if it was connected to the local network with physical transmission medium.

Keywords: remote work, server services, VPN, OpenVPN, server costs